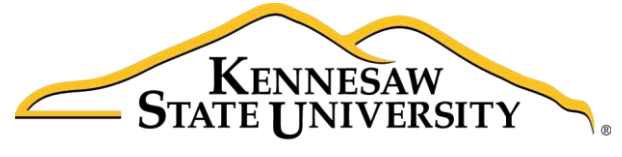

University Information Technology Services

# Adobe Captivate 9

Quizzes

University Information Technology Services

Learning Technologies, Training, & Audiovisual Outreach

#### Copyright © 2016 KSU Division of University Information Technology Services

This document may be downloaded, printed, or copied for educational use without further permission of the University Information Technology Services Division (UITS), provided the content is not modified and this statement is not removed. Any use not stated above requires the written consent of the UITS Division. The distribution of a copy of this document via the Internet or other electronic medium without the written permission of the KSU - UITS Division is expressly prohibited.

#### Published by Kennesaw State University – UITS 2016

The publisher makes no warranties as to the accuracy of the material contained in this document and therefore is not responsible for any damages or liabilities incurred from UITS use.

# **University Information Technology Services**

Adobe Captivate 9 Quizzes

## **Table of Contents**

| ļ                                       |
|-----------------------------------------|
| ł                                       |
| ,                                       |
| ,                                       |
| ,                                       |
| ,                                       |
| ,                                       |
| ,                                       |
| L                                       |
| ;                                       |
| ŀ                                       |
| ;                                       |
| ;                                       |
| ,                                       |
| 3                                       |
| J                                       |
|                                         |
| ,                                       |
| ,                                       |
| ;                                       |
| \$                                      |
| 1 1 5 7 7 7 7 1 3 4 5 6 7 8 9 1 2 2 9 9 |

### Introduction

In addition to being a powerful video-capture program, Adobe Captivate can also be used to create assessments to test the knowledge of your viewers. By using the question features in Adobe Captivate, you will be able to add questions, configure quiz settings, score quiz results.

Captivate allows you to create assessments or quizzes for assessing participants understanding of subject material. Captivate lets you add a variety of questions, such as multiple choice, fill-in-the-blank, and true/false, which participants can answer in their web browsers.

You can also create question pools containing a combination of different types of questions. Adobe Captivate can randomly pick questions from these pools and build a quiz at run-time for your participants. This way, you can make the questions unpredictable for your participants.

**Note**: The material in this booklet is presented to inform faculty/staff about Captivate as a tool for assessing the understanding of subject material. There are known issues with adding SCORM to D2L Brightspace courses, so it is not recommended Captivate Quizzes be used to record assessments to the gradebook.

### **Learning Objectives**

After completing the instructions in this booklet, you will be able to:

- Add question slides to an existing *Adobe Captivate* project
- Edit question slides and adjust quiz properties
- Develop a question pool and add random question slides to your project
- Edit the master slides for your project
- Preview your quiz
- Publish your quiz as an HTML5, Shockwave Flash, or Executable file

## **Create Assessment Quizzes in Captivate**

This document will assume you have a pre-existing Adobe Captivate project created. For additional help in creating content in Adobe Captivate, please refer to the *Adobe Captivate 9: Creating an Adobe Captivate Project* booklet on the UITS Documentation Center at <u>https://uits.kennesaw.edu/cdoc</u>.

#### **Adding Question Slides**

You can add a variety of different question types (e.g. multiple choice, true/false, short answer, etc.) to your existing Adobe Captivate project. To add a question slide:

1. In your *Adobe Captivate* project, select the **slide** that will come before your desired question slide.

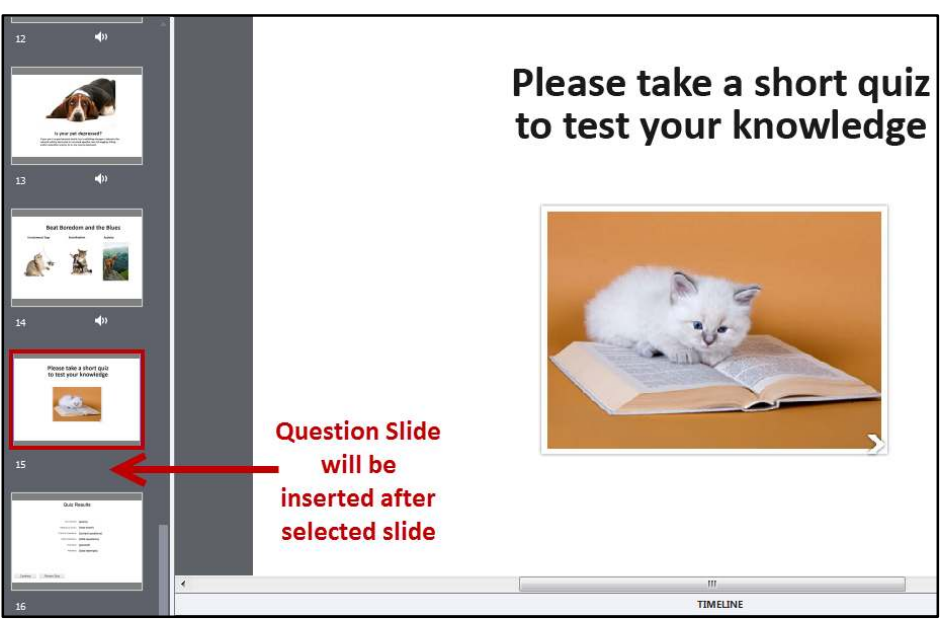

Figure 1 - Select Location to Insert Question Slide

2. In the *Ribbon*, click **Slides**.

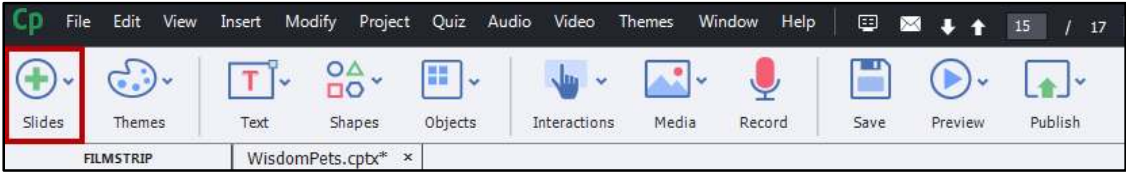

#### Figure 2 - Click Slides

# Click here to download full PDF material